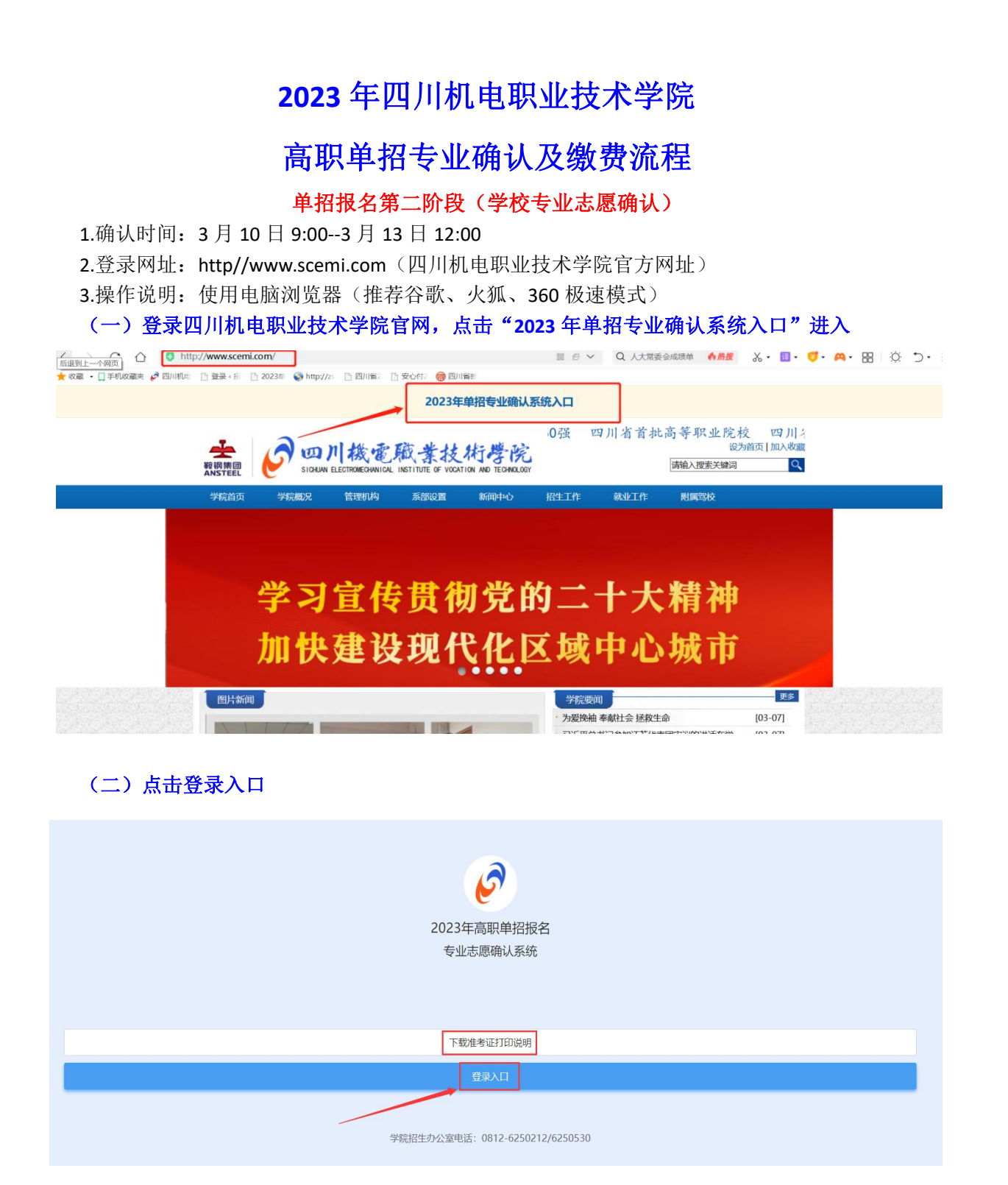

#### (三) 填写相关信息后点"确定"

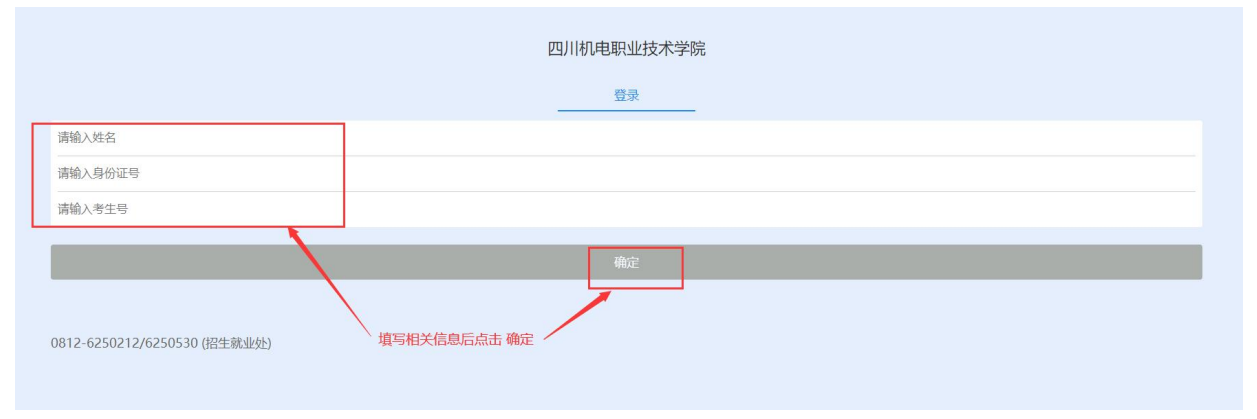

#### (四) 查看报考须知

|                                               | 2023年单招报考须知                                               |
|-----------------------------------------------|-----------------------------------------------------------|
| 一、专业确认注意事项(中职生)                               |                                                           |
| 中职生参加 "文化+职业技能测试"或者 "文化+综合测试"的依据是以报考的第一专业志愿为准 | ŧ                                                         |
| 中职类考生报考以下7个专业采用"文化+职业技能",其余专业采用"文化+综合测试"。     | 阅读完报考须知点击关闭                                               |
| 电子信息工程技术(文化考试+职业技能测试) <b>(电子信息类技能)</b>        |                                                           |
| 汽车检测与维修技术(文化考试+职业技能测试)( <b>汽车类技能</b> )        |                                                           |
| 新能源汽车技术(文化考试+职业技能测试)(汽车类技能)                   |                                                           |
| 汽车制造与试验技术(文化考试+职业技能测试)(汽车类技能)                 |                                                           |
| 信息安全与管理(文化考试+职业技能测试) (计算机类技能)                 |                                                           |
| 计算机网络技术(文化考试+职业技能测试) (计算机类技能)                 |                                                           |
| 数字媒体应用技术(文化考试+职业技能测试)(计算机类技能)                 |                                                           |
| 专业技能考试大纲详见学院招生信息网(http://zs.scemi.com)。       | -                                                         |
| 二、专业计划可在"专业详情"中查询                             |                                                           |
| 三、机电一化技术专业分为两个方向,即:机电一体化技术(机)、机电一体化技术(自控);方向  | <b>句不同对应的教学系不同(机电一体化技术(机)对应智能制造系、机电一体化技术(自控)对应电子电气系</b> ) |

四、鐵费:专业选定后请及时网上缴费(报名费130元),未缴费无法网上打印准考证,请及时缴费。

五、时间安排: 2023年3月25日上午9:00~11:30; 文化考试,下午素质测试或技能测试(考试时间以准考证上为准)

六、准考证打印:准考证采用线上自行打印,考生可在3月21日-3月24日期间网上打印准考证。

## (五) 查看我的信息后点击"完善信息"

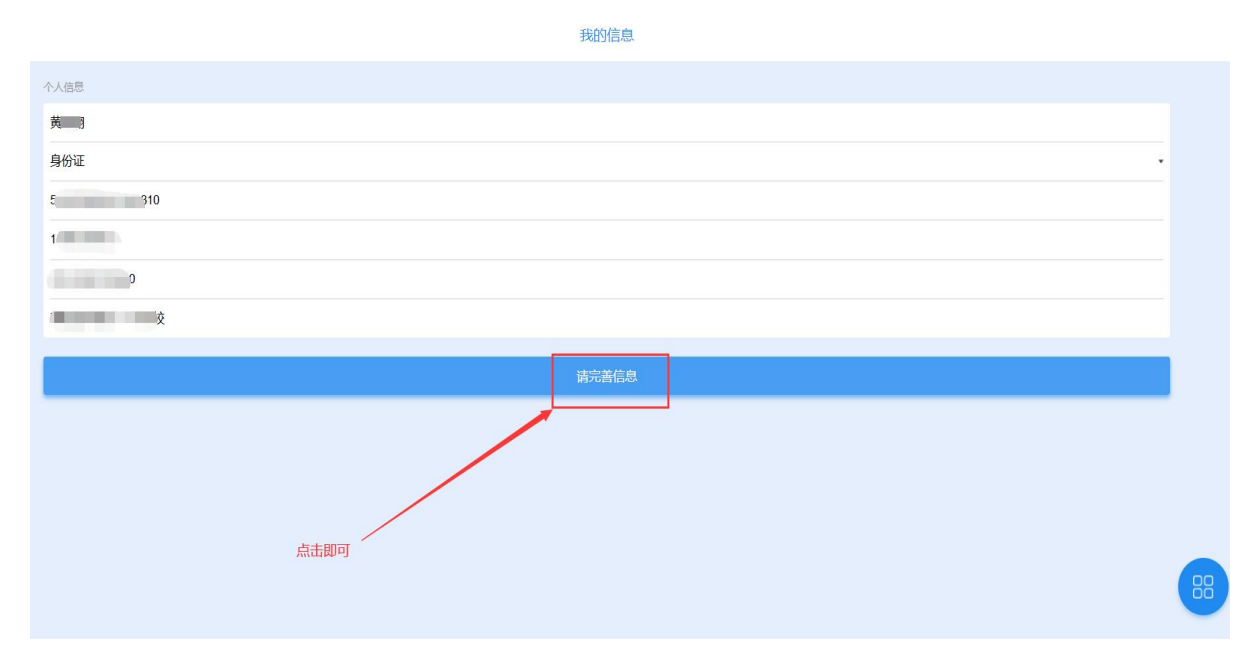

# (六)信息确认无误下一步

我的信息

| 人信息         |         |        |
|-------------|---------|--------|
| B.          |         |        |
| 男           |         |        |
| 97074E<br>5 |         |        |
| 158         |         |        |
| 22<br>昇七    |         |        |
|             | 輸从无误下一步 |        |
|             |         | 返回修改信息 |
|             |         |        |

# (七) 点击"完成"

BORDE

(八)填报专业,点击"+"号

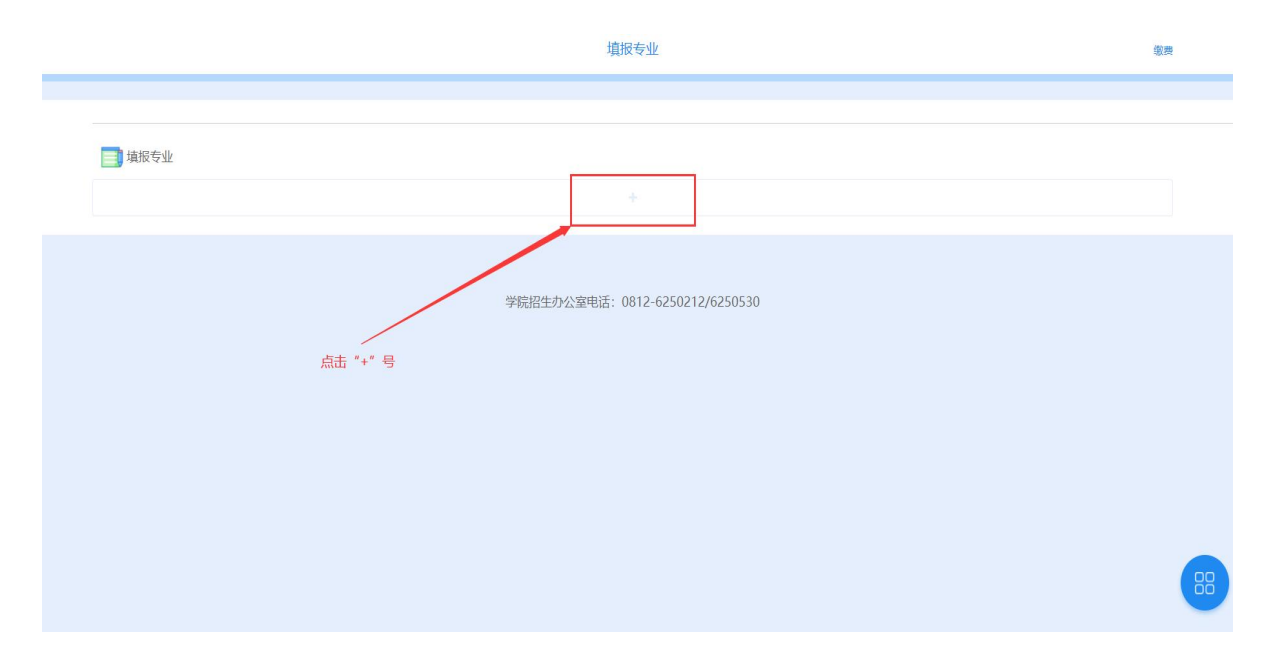

### (九)专业选择

| <                     | 选择专业                  |
|-----------------------|-----------------------|
| 四川机电职业技术学院            |                       |
| 会计信息管理 (招生人数: 97)     | 专业选好后点"确定"    专业详情。□  |
| 信息安全技术应用 (招生人数:74)    | 专业详情 🗆                |
| 健康管理 (招生人数: 45)       | 勾选 专业详情 🗆             |
| 城市轨道交通运营管理 (招生人数: 85) | 专业详情 🗋                |
| 婴幼儿托育服务与管理 (招生人数: 89) | 专业详情 🗆                |
| 工业机器人技术 (招生人数: 45)    | 点击查看专业普高、中职计划数 专业详情 🗌 |

#### (十)选是否专业调剂,调整专业志愿顺序

| 第1志愿: 会计信息管理   | *                               |
|----------------|---------------------------------|
| 第2志愿: 信息安全技术应用 | 可调整专业顺序<br>✓ 服从专业调配按上方箭头可调整志愿顺序 |
| 建议勾选           | 确定                              |
|                | 取消                              |
|                |                                 |

# (十一)网上缴报名费 130 元,点击"支付"进入支付页面

| 编程专业  |                                                                                                    | 准考证 |
|-------|----------------------------------------------------------------------------------------------------|-----|
| -     | The second second |     |
| ◎ 报名费 |                                                                                                    |     |
| Alit: |                                                                                                    | 元   |
|       |                                                                                                    |     |
|       |                                                                                                    |     |
|       | 缴费时间: 3月10日-3月13日12:00                                                                                                    |     |
|       |                                                                                                    |     |
|       |                                                                                                    |     |
|       |                                                                                                    |     |
|       |                                                                                                    |     |
|       |                                                                                                    | 88  |
|       |                                                                                                    |     |

# (十二)选择微信支付报名费,点击"去支付"

| 金额:     |
|---------|
| 支付信息 姓名 |
| 账号:     |
| 摘要      |
| 支付方式    |
| 去交付     |
|         |

(十三) 扫码支付报名费

· 四川機電廠業技術學院 /773 校園安心付

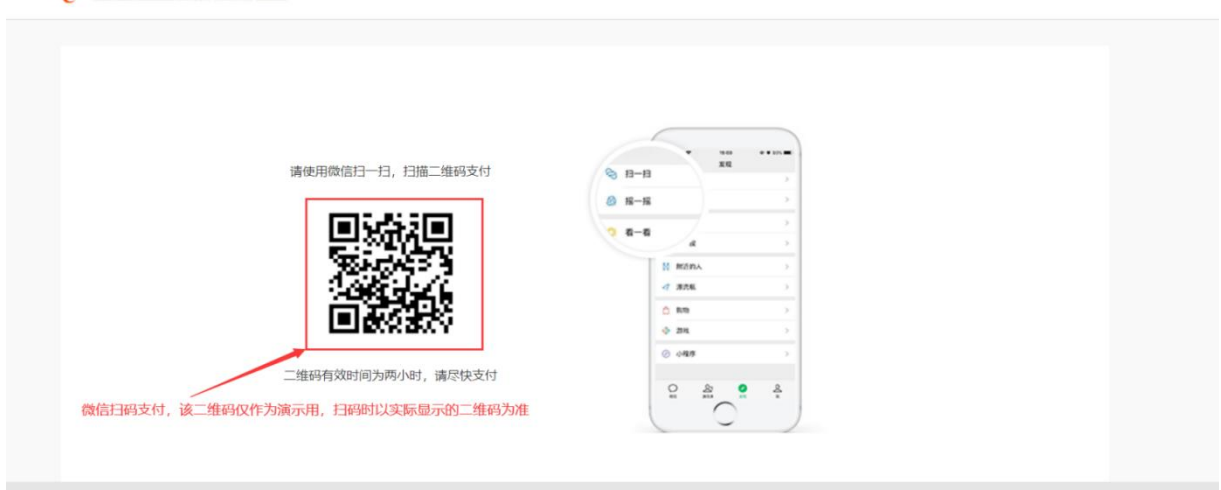

到此专业确认及缴费完成!!!

温馨提示:

▶报名缴费期间可能会因大批量学生同时登录造成网络拥 堵,支付信息延迟或支付不成功,遇到网络拥堵时请换个时 间登录查询缴费情况。

▶缴费成功同学们请及时截图保存好缴费订单号。